# 7935 IP會議電話最佳效能配置

### 目錄

<u>簡介</u> <u>必要條件</u> <u>需求</u> <u>採用元件</u> <u>慣例</u> <u>使用目前的版本</u> <u>硬設定乙太網埠</u> <u>硬設定交換機上的埠</u> <u>刪除語音或輔助VLAN參考</u> <u>相關資訊</u>

## <u>簡介</u>

本文檔旨在為您提供一系列建議,幫助您通過Cisco 7935 IP會議電話實現最佳效能。

### <u>必要條件</u>

#### <u>需求</u>

本文件沒有特定需求。

#### <u>採用元件</u>

本檔案中的資訊是根據Cisco 7935 IP會議電話。

本文中的資訊是根據特定實驗室環境內的裝置所建立。文中使用到的所有裝置皆從已清除(預設))的組態來啟動。如果您的網路正在作用,請確保您已瞭解任何指令可能造成的影響。

#### <u>慣例</u>

如需文件慣例的詳細資訊,請參閱<u>思科技術提示慣例。</u>

### <u>使用目前的版本</u>

為了獲得最佳效能,請使用軟體的最新版本。目前的版本為:

• P005W301

## <u>硬設定乙太網埠</u>

完成以下步驟以硬設定乙太網埠:

- 1. 按**Menu**。
- 2. 使用向下箭頭導航到Admin Setup(管理員設定),然後按Select。
- 3. 輸入預設密碼\*\*#, 然後按Enter軟鍵。
- 4. 使用向下箭頭導航到Ethernet Port Configuration(乙太網埠配置),然後按Select(選擇)。
- 5. 使用向下箭頭導航至10 MBPS-HalfDuplex,然後按Change軟鍵。
- 6. 當出現Cisco 7935 IP按「確認」軟鍵。
- 7. 電話重新開機。

### 硬設定交換機上的埠

將Cisco 7935 IP會議電話所連線的交換機上的埠硬設定為10 Mbps/半雙工。

發出以下命令,對Catalyst 2900XL和3500XL產品的交換機埠進行硬設定:

- configure terminal
- interface 0/x
- •速度10
- 雙工半雙工
- end

發出以下命令,對Catalyst 4xxx、5xxx和6xxx產品的交換機埠進行硬設定:

- set port speed x/y 10
- set port duplex x/y half

## <u>刪除語音或輔助VLAN參考</u>

由於Cisco 7935 IP會議電話沒有10/100埠可與其他7900系列IP電話連線PC,因此語音或輔助 VLAN的概念不直接適用,而且可能會導致問題。從Cisco 7935所連線的交換機埠刪除對語音 VLAN或輔助VLAN的引用,並將該埠放入編號與語音VLAN編號對應的VLAN中,以避免潛在問題。

發出以下命令以刪除Catalyst 2900XL和3500XL產品的語音或輔助VLAN引用:

- configure terminal
- interface 0/x
- switchport access vlan z
- no switchport voice vlan z
- no switchport mode trunk
- no switchport trunk encapsulation dot1q
- end

發出以下命令以刪除Catalyst 4xxx、5xxx和6xxx產品的語音或輔助VLAN參考:

- set port auxiliaryvlan x/y none
- set vlan z x/y

• set trunk x/y off

## 相關資訊

- 語音技術支援
- <u>語音和IP通訊產品支援</u>
- <u>Cisco IP電話故障排除</u>
- 技術支援與文件 Cisco Systems